## TRUIST

## Campaign Management Release Notes: Delete OPPS Agencies

This enhancement provides the ability to delete one or more OPPS agencies within a user's organization. Once an agency has been deleted, all reference to that agency under the organization is also removed. This includes all Designation Panels, Designation Panel Groups, Campaign and Donor Group Designation Panel Exceptions, and Matching Gift Program Rule Inclusions and Exclusions. Any designations made to the agency before it is deleted will still exist and process in the system.

This enhancement is permission based and can be added from the Campaign Management Permission Settings.

To enable this feature for a user in OPPS, take the following steps:

- Log in to Campaign Management and navigate to the left navigation tree. Select the
   Users & Groups node.
- 2. Search the system for a user or group.

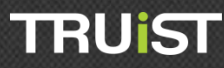

| 💬 🖅 Campaign Mana | :: Us     | : User List |                  |                       |                       |         |  |
|-------------------|-----------|-------------|------------------|-----------------------|-----------------------|---------|--|
| 🗉 🧱 Organizations |           |             |                  | _                     |                       |         |  |
| Companies         |           |             | Add a new user   | Delete selected users |                       |         |  |
| E Campaigns       | Click her | re to       |                  |                       |                       |         |  |
| Users & Groups    | view a    | nd          | User Name 🔺      | Full Name             | Last Login            | Action  |  |
| Users             | search u  | sers        | Administrator    | System Administrator  | 12/6/2012 10:01:00 AM | 🔒 🗄 🔍 🦻 |  |
| Groups            |           |             | ] 10220          | marji 10220           | 10/14/2003 3:07:00 PM | 🔒 🏭 🔍 🦄 |  |
|                   |           |             | 11295            | password i. password1 | 11/14/2003 2:22:00 PM | 👗 🏭 🔍 浚 |  |
|                   |           |             | 11936            | problem 11936         | 11/5/2003 1:48:00 PM  | 👗 🏭 🔍 🦄 |  |
| Click             | here to   |             | ] 123            | 123 123               | 1/1/0001 12:00:00 AM  | 🔒 🏭 🔍 🦄 |  |
| view              | wand      |             | 123123           | 123 123               | 1/1/0001 12:00:00 AM  | 🔒 🏭 🔍 🦄 |  |
| search            | n groups  |             | 2.7UWAdmin       | 2.7 UWAdmin           | 2/19/2004 12:44:00 PM | 🔒 🏭 🔍 🥱 |  |
|                   |           |             | 293              | 293 Test              | 5/21/2005 8:03:00 PM  | 👗 🏭 🔍 🦄 |  |
|                   |           |             | aa@truist.com    | Allison Anderson      | 9/8/2011 3:06:00 PM   | 👗 🏭 🔍 🥱 |  |
|                   |           |             | aamatore         | Alex Amatore          | 4/8/2003 11:10:00 AM  | 🔒 🏭 🔍 🦄 |  |
|                   |           | l           | 0 Size First   P | revious Page 1 of 48  | Next   Last Filter    |         |  |

3. Click the key icon (  $\leq$  ) in the Action column to edit the permissions for a user or group.

| 🔂 Add a new group      |                                                           |                            |            |           |
|------------------------|-----------------------------------------------------------|----------------------------|------------|-----------|
| Group Name             | Group Description                                         |                            | Туре       | Action    |
| Batch Campaign Manager | This group will be responsible for the setup of a campa   | ign,                       | System     | 🏫 📜 🔧     |
| Batch Data Approver    | The Batch Data Approver role will have the capability to  | upl                        | System     | 🏫 🔎 🎼 🔧   |
| Batch Data Auditor     | The Batch Data Auditor role is responsible for creating a | a ba                       | System     | 🐘 🔛 🦄     |
| Batch Data Entry       | The Batch Data Entry role is responsible for inputting pa | aper                       | System     | 🏫 📜 🔍 🦄   |
| Campaign Coordinator   | The Campaign Coordinator is typically an on-site comp     | any man                    | System     | 🐘 📜 🔍 🦻   |
| Campaign HR            | The Campaign HR role is a group of on-site company p      | personnel                  | System     | 🏫 📜 🔍 🦄   |
| Campaign Team          | The Campaign Team is a group of on-site company pe        | rsonnel th                 | . System   | 🐘 📜 🔍 🦻   |
| CampaignWizard         | Campaign Wizard                                           |                            | System     | 🏫 : 🗐 🖍 🦄 |
| Cingular Ambassadors   | Admin users for Atlanta's Cingular Campaign 2002          |                            | System     | 🐂 🔛 👔 🔍 🦻 |
| matching grant         |                                                           |                            | System     | 🏫 : 🗐 🐁 🦮 |
| Site Coordinator       | Can view Site Coordinator associated Donor Record and     | freport                    | System     | 🐘 🔛 🦄     |
| System Administrator   | System Administrators have complete and unrestricted      | access                     | System     | 🏫 : 🗐 🐁 🦮 |
| JW - Account Manager   | Limited Access to view Website Content and Donor Gr       | <b>2</b> 11 - 14 - 14 - 14 |            | 🛛 🚹 🕄 🦻   |
| JW Administrator       | Full Access to their United Way, All associated compar    | Click ne                   | re to view | 🐘 🔛 🦄     |
| UW Data Coordinator    | Has full access to Upload Files, Export Files and Repo    | ord                        | roup's     | 📄 🔹 👔 🔍 🦻 |
| UW Donor Group         | Can add, edit all Donor Groups associated to a campa      | on settings                | 📐 🔒 🏭 🔍 🦻  |           |
| UW Website Content     | Can add, edit all Website Content associated to a car     |                            |            |           |
| Support Admin          | Testing                                                   |                            | User       |           |
| JPS Coordinator Role   | UPS Coordinator Role                                      |                            | User       | 🏫 : 🗐 🔍 📎 |

4. Click the expand button ( 
) to open and view the "Organization" permission settings. Scroll down the page to "Delete Organization Agency Reference Count Override" and check "Grant" to enable this feature.

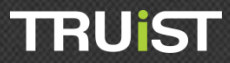

| Add Designation Option                                    | 🗹 Grant | Deny   | <b>~</b> |
|-----------------------------------------------------------|---------|--------|----------|
| View Recognition Program                                  | 🗹 Grant | Deny   | <b>~</b> |
| Add Recognition Program                                   | 🗹 Grant | Deny   | <b>~</b> |
| Edit Recognition Program                                  | 🗹 Grant | Deny   | <b>~</b> |
| Delete Recognition Program                                | 🗹 Grant | Deny   | <b>~</b> |
| View Delivery Option                                      | 🗹 Grant | Deny   | <b>~</b> |
| Add Delivery Option                                       | 🗹 Grant | Deny   | <b>~</b> |
| Edit Delivery Option                                      | 🗹 Grant | Deny   | <b>~</b> |
| Delete Delivery Option                                    | 🗹 Grant | Deny   | <b>~</b> |
| Import Entity Identifier To Standard Account Code Mapping | 🗹 Grant | Deny   | <b>~</b> |
| Import Designation Distribution Activity                  | 🗹 Grant | Deny   | <b>~</b> |
| Import Organization Vetted Agency                         | 🗹 Grant | 🗖 Deny | <b>~</b> |
| Add Campaign Set-Up Wizard Template                       | 🗹 Grant | Deny   | <b>~</b> |
| Delete Campaign Set-Up Wizard Template                    | 🗹 Grant | Deny   | <b>Z</b> |
| Edit Campaign Set-Up Wizard Template                      | 🗹 Grant | Deny   | <b>_</b> |
| View Campaign Set-Up Wizard Template                      | Grant   | Deny   | <b>Z</b> |
| Delete Organization Agency Reference Count Override       | Grant   | Deny   | <b>_</b> |
| + Company                                                 | Grant   | Deny   |          |

## 5. Click Save / Update at the bottom of the page.

| Manage All Websites                                                                                                    | 🔲 Grant | 🗖 Deny | <b>~</b> |
|----------------------------------------------------------------------------------------------------|---------|--------|----------|
| Import Invoice                                                                                                    | 🔲 Grant | 🗖 Deny |          |
| Manage All Campaign Set-Up Wizard Templates                                                                                                    | 🔲 Grant | 🗖 Deny |          |
| Campaign Management                                                                                                    | Grant   | Deny   |          |
| Organization                                                                                                    | Grant   | Deny   |          |
| Company                                                                                                    | Grant   | Deny   |          |
| Matching Gift                                                                                                    | Grant   | Deny   |          |
| Matching Gift Website                                                                                                    | Grant   | Deny   |          |
| Campaign    Campaign    Campaign | Grant   | Deny   |          |
| Donor Group                                                                                                    | Grant   | Deny   |          |
| Website                                                                                                    | Grant   | Deny   |          |
| Donor                                                                                                    | Grant   | Deny   |          |
| Campaign Management Reporting                                                                                                    | Grant   | Deny   |          |
| Organization Reporting                                                                                                    | Grant   | Deny   |          |
| Campaign Reporting                                                                                                    | Grant   | Deny   |          |
| Tools                                                                                                    | Grant   | Deny   |          |
|                                                                                                    |         |        |          |
| Save / Update O Cancel / Return                                                                                                    |         |        |          |

6. The next time the user logs in to OPPS, they will have the ability to delete OPPS agencies from any organization they are associated to.

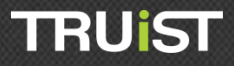

| )rganization (Truist)                       |                           |          |             |              |  |
|---------------------------------------------|---------------------------|----------|-------------|--------------|--|
| 😫 🥘 🔋 🇱 Organization 🛛 🔚 Settings 🛛 🚍       | Merchant 🔯                | Contacts | Territories | s 🙀 Agencie  |  |
| Add a new agency 🔀 Delete selected agencies | a 🔀 <u>Delete all age</u> | ncies    |             |              |  |
| Name 🔺                                      | Acct Code                 | Label    |             |              |  |
| American National Red Cross                 | FluorUS001                |          | 🐺 📎         |              |  |
| A Childs Haven Inc                          | FluorUS002                |          | 🐺 📎         |              |  |
| Abrazar Inc.                                | FluorUS003                |          | 🐺 📎         | $\mathbf{X}$ |  |
| Aid Upstate                                 | FluorUS004                |          | ر 🐔 👬       | _ \          |  |
| AIDS Services Foundation Orange County      | FluorUS005                |          | 🐺 📎         | Trash car    |  |
| Alameda County Community Food Bank          | FluorUS006                |          | 🐺 📎         | longer be    |  |
| Alaska Literacy Program Inc                 | FluorUS007                |          | 🐺 📎         | draved ou    |  |
| Allen Community Outreach                    | FluorUS008                |          | 🐺 📎         | Click to     |  |
| Alliance for the Mentally Ill of Greenvi    | FluorUS009                |          | 🐺 📎         | delete an    |  |
| Alzheimers Disease & Related Disorders A    | FluorUS010                |          | 🐺 📎         | agency.      |  |
| 10 Size First   Previous Page 1 of 72       | Next   Last Filter        |          |             |              |  |
|                                             |                           |          |             |              |  |
| Cancel / Return                             |                           |          |             |              |  |

**Note**: A warning will appear to remind you that once the agency is deleted, it will be removed from all Designation Panels, Designation Panel Groups, Campaign and Donor Group Designation Panel Exceptions, and Matching Gift Program Rule Inclusions and Exclusions. Click "OK" to continue.

| Message fr | om webpage                                                                                                    |
|------------|----------------------------------------------------------------------------------------------------|
| ?          | Are you sure you want to delete this agency?<br>Note: Deleting will remove this agency from all Designation Panels,<br>Designation Panel Groups, Campaign and Donor Group Designation<br>Panel Exceptions and Matching Gift Program Rule Inclusions and<br>Exclusions. |
|            | OK Cancel                                                                                                    |

7. If a donor searches for the agency on the donor site after it has been deleted, it will not appear in the search results. If an agency is deleted after a donor has already designated to the agency, all gift history details will still appear on the *Donation History* page and the funds will be processed and disbursed as normal.

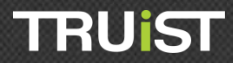

|                                                                    | home do                                                                   | nate volunteer faq             | history contact         | dashboard         | Logged In: Ada Menard   <u>Logout</u> |  |  |  |  |  |
|--------------------------------------------------------------------|---------------------------------------------------------------------------|--------------------------------|-------------------------|-------------------|---------------------------------------|--|--|--|--|--|
| Belo                                                               | Below you will find information related to past gifts that you have made. |                                |                         |                   |                                       |  |  |  |  |  |
|                                                                    | Date Campaign                                                             |                                | Pledge                  | Payment Type      | Total                                 |  |  |  |  |  |
| Ŧ                                                                  | 12/10/2012                                                                | Truist 2013 Sales Demo         | 10023815943             | Payroll Deduction | \$260.00                              |  |  |  |  |  |
|                                                                    | \$260.00 YMCA                                                             |                                |                         |                   |                                       |  |  |  |  |  |
| Ŧ                                                                  | 4/25/2011                                                                 | 2011 Campaign                  | 10019268227 - cancelled | Payroll Deduction | \$520.00                              |  |  |  |  |  |
|                                                                    | 100.00 % Global I                                                         | mpact                          |                         |                   |                                       |  |  |  |  |  |
|                                                                    |                                                                           |                                |                         |                   |                                       |  |  |  |  |  |
| Date        Direct Match        Payment Amount        Payment Type |                                                                           |                                |                         |                   | Match Amount                          |  |  |  |  |  |
|                                                                    | remove                                                                    |                                |                         |                   | Transaction #12000082360              |  |  |  |  |  |
|                                                                    | Status                                                                    | Pending Agency Verification    |                         |                   |                                       |  |  |  |  |  |
|                                                                    | Date                                                                      | 11/7/2012 11:18:32 AM CST/0    | CDT                     |                   |                                       |  |  |  |  |  |
|                                                                    | Payment Date                                                              | 10/1/2012 CST/CDT              |                         |                   |                                       |  |  |  |  |  |
|                                                                    | Payment Type                                                              | Check                          |                         |                   |                                       |  |  |  |  |  |
|                                                                    | Payment Amount                                                            | \$300.00                       |                         |                   |                                       |  |  |  |  |  |
|                                                                    | Match Amount                                                              | \$300.00                       | \$300.00                |                   |                                       |  |  |  |  |  |
|                                                                    | Program                                                                   | Middleburg Matching Gifts Prog |                         |                   |                                       |  |  |  |  |  |
|                                                                    | Designation                                                               | American National Red Cross    |                         |                   |                                       |  |  |  |  |  |
|                                                                    | Special Instructions                                                      |                                |                         |                   |                                       |  |  |  |  |  |
|                                                                    | Remain Anonymous                                                          | s No                           |                         |                   |                                       |  |  |  |  |  |
|                                                                    | Claim Form                                                                | n Download Claim Form          |                         |                   |                                       |  |  |  |  |  |

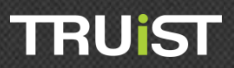